## **CIVIL STATUS REGISTRY SERVICES**

## **APPLICATION FOR BIRTH CERTIFICATE**

To commence the application for your death certificate, log into your **digiGov** account

| STEP 1 |                                                     |                                                                                                    |
|--------|-----------------------------------------------------|----------------------------------------------------------------------------------------------------|
| A.     | Select "SERVICES" from the menu in                  | GOVERNMENT OF<br>SAINT LUCIA                                                                                                    |
|        | the top most pane.                                  |                                                                                                    |
| В.     | Under Services select "Application for              | That Island Loc A                                                                                                    |
|        | Birth Certificate".                                 | SERVICES                                                                                                    |
|        |                                                     | Image: Drive     Action     Image: Drive     Image: Drive     Image:                                                                                                    |
| L.     | A pop-up screen will be                             |                                                                                                    |
|        | displayed with general                              | Application for Birth Certificate ×                                                                                                    |
|        | information relating to                             | Description         This eservice allows to apply for Application for Birth Certificate through<br>St. Lucia Digl-Gov system           Category         Civil Registry                                                                                                    |
|        | the application for a birth                         | Who can apply         Citizen and Residents           Supporting         Specified within application                                                                                                    |
|        | certificate:                                        | documents Fee ECS 8.00 Address Union Cottains Saint Lucia                                                                                                    |
|        |                                                     | C C C                                                                                                    |
| STEP 2 |                                                     |                                                                                                    |
| D.     | Enter applicant's personal details, this            | APPLICATION FOR BIRTH CERTIFICATE                                                                                                    |
|        | includes:                                           | C     C     C |
|        | <ul> <li>Applicant type (self/other), if</li> </ul> | Applicant Details                                                                                                    |
|        | you've selected other indicate                      | Applicant Type* Fact Name* Sof   Denie                                                                                                    |
|        | your relationship to applicant                      | Mode Name * Dane Dubony                                                                                                    |
|        | First, middle and last name                         | Relationship To The Subject ID Type * Plasse Select  NS                                                                                                    |
|        | Select ID type     Enter ID number                  | ID Number 1                                                                                                    |
| F      | Click save and next                                 |                                                                                                    |
|        |                                                     | E                                                                                                    |

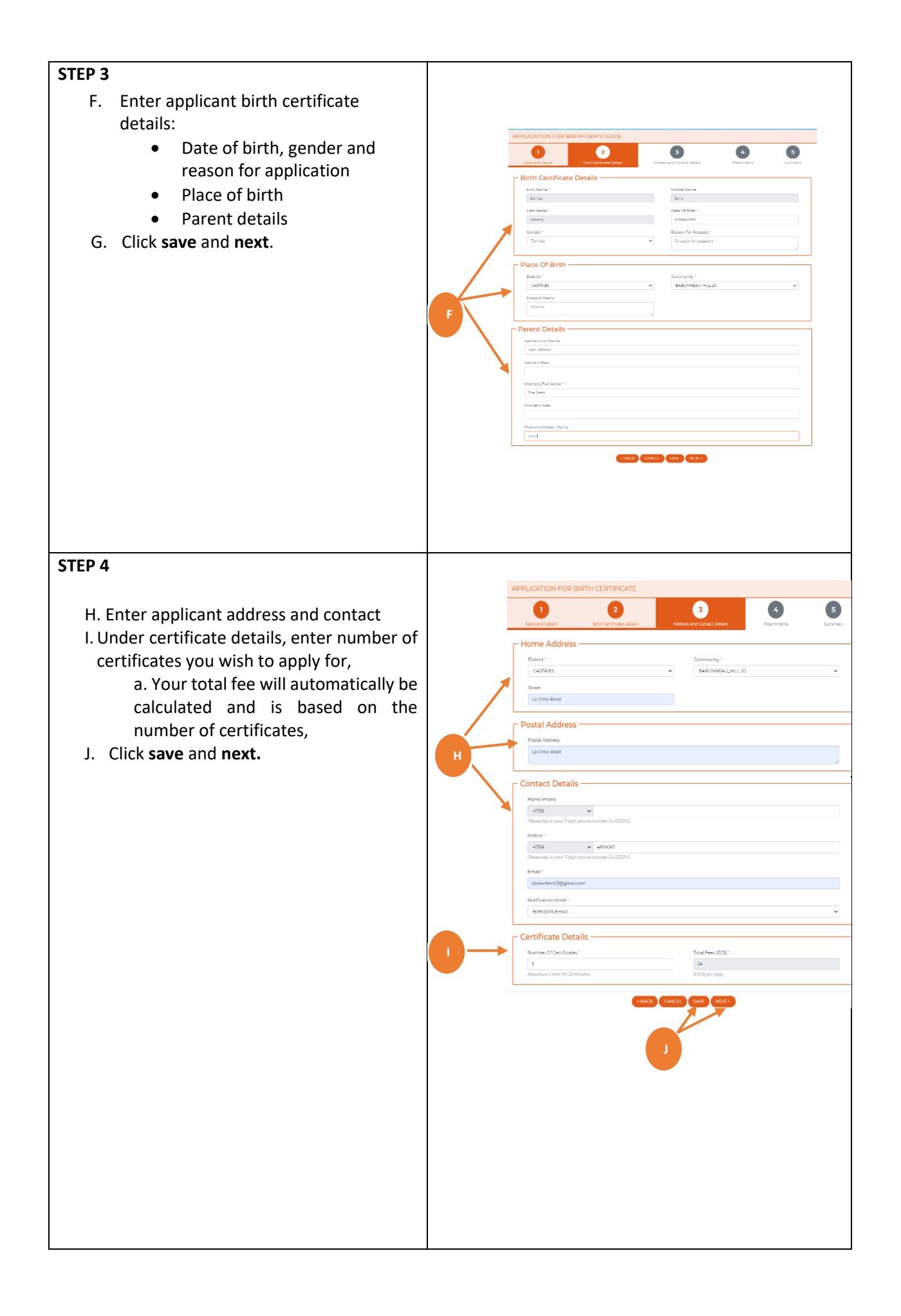

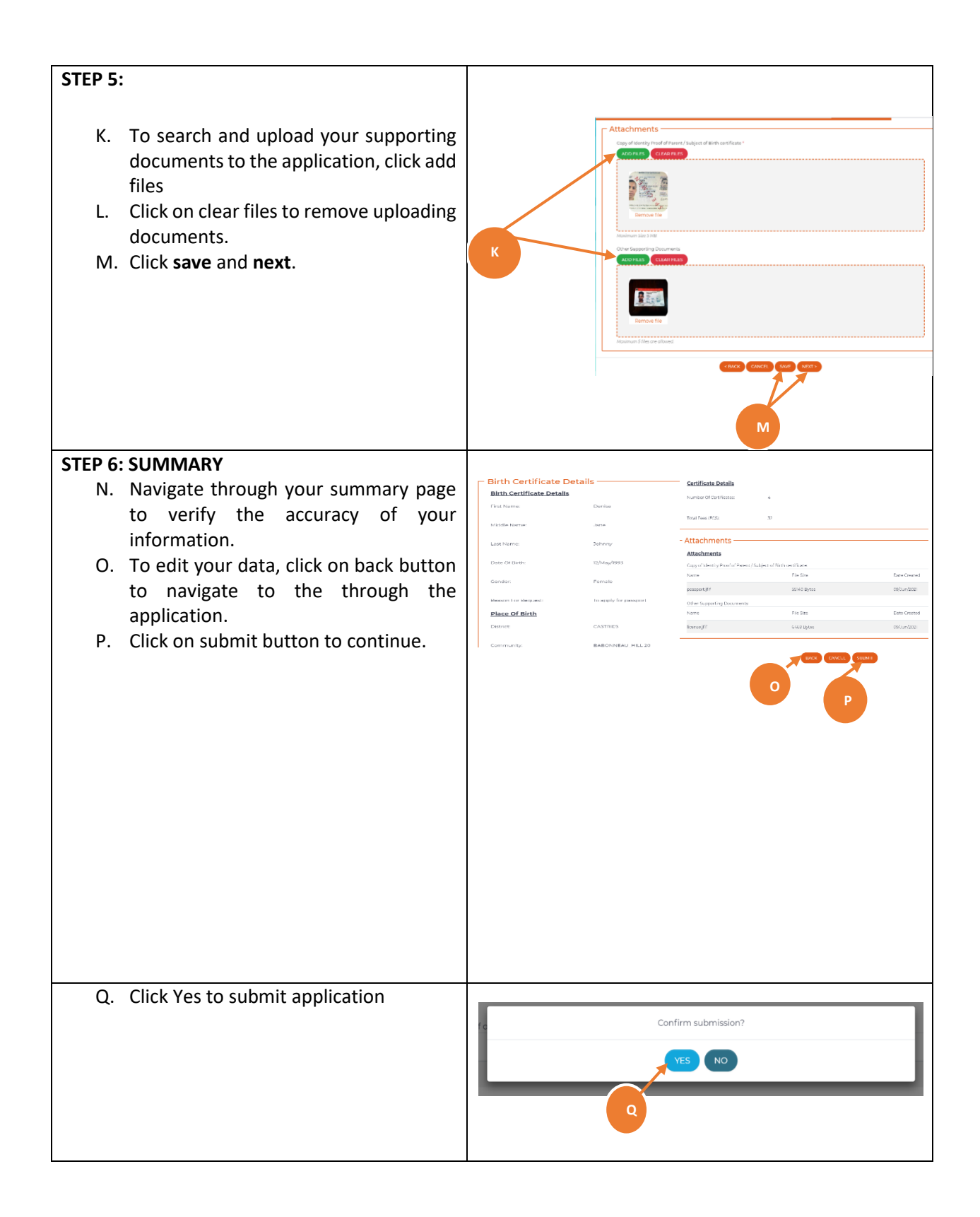

| STEP 7: PAYMENT                                                                              |                                                                                                    |
|----------------------------------------------------------------------------------------------|----------------------------------------------------------------------------------------------------|
| To view your invoice details, click <b>View Invoice</b> .                                    |                                                                                                    |
| Your invoice provides critical information                                                   | VIEW APPLICATION SUMMARY                                                                                                    |
| related to your billing details and transaction history                                      | Important!<br>Please take note of your application number and click on View Invoice below to complete your transaction.                                                                                                    |
| Take note of the Application Number,     as it will some as a tracking ID for                | Do not close the browser.                                                                                                    |
|                                                                                              | Your Application Number is: CR00121060900042                                                                                                    |
| undates on the status of the                                                                 | Items Fee (EC \$)                                                                                                    |
| application                                                                                  | Application of Birth Certaincate - + Copy(s)         352           Total:         \$32                                                                                                    |
| R. Click on <b>view invoice</b> to continue with                                             | _                                                                                                    |
| payment process.                                                                             | R                                                                                                    |
| PAYMENT OPTIONS                                                                              |                                                                                                    |
| The portal offers two convenient payment                                                     | That Teland Jon                                                                                                    |
| options for customers - online and counter                                                   |                                                                                                    |
| payment. To make payment (s):                                                                | Application Applicant BIII D + Sendre Vano + Sea Date Date Artico Application                                                                                                    |
|                                                                                              | Reality Bill D - Service Real - Real - Reality - Real - Reality - Reality - Reali                                                                                                    |
| a. Click on <b>View</b>                                                                      | CRADIDION-BOOKD BERNING BERNING AND ADDRESS AND ADDRESS AND ADDRES                                                                                                    |
|                                                                                              | Mitolaziosikoolo chartes 0600/942 Diversi Dienen sinau ia/Jun/202 a Veek Cancel<br>Mitolaziosikoola / miteli<br>Mitolaziosikoola / miteli<br>Mitolaziosikoola / miteli                                                                                                    |
|                                                                                              | M10052706/K001877 Develop<br>M10052706/K001877 Develop<br>Evidencia<br>M10052706/K001877 Develop<br>Evidencia<br>M10052706/K001877 Develop<br>Evidencia<br>M10052706/K001877 Develop<br>Evidencia<br>M10052706/K001877 Develop<br>Evidencia<br>M10052706/K001877 Develop<br>Evidencia<br>M10052706/K001877 Develop<br>Evidencia<br>M10052706/K001877 Develop<br>Evidencia<br>M10052706/K001877 Develop<br>Evidencia<br>M10052706/K001877 Develop<br>Evidencia<br>M10052706/K001877 Develop<br>Evidencia<br>M10052706/K001877 Develop<br>Evidencia<br>Evidencia<br>M10052706/K001877 Develop<br>Evidencia<br>Evidencia<br>Evidenc |
| 1 Online Payment                                                                             |                                                                                                    |
| 1. Onme Payment.                                                                             | For Offfine Gounter payment. Please keep note of Involce Number.<br>Citick on a record under Involce Column to View/Print your Involce.                                                                                                    |
| Complete your transaction by making an e-                                                    | OUTSTANDING BILLS TEAMERACTION HISTORY                                                                                                    |
| payment using a debit/credit card. digiGov                                                   | B         Involce         Application         Annuart         II         Annuart         III         Number         III         Annuart         III         Number         III         Annuart         III         Number         III         Annuart         III         Number         III         Annuart         III         Number         IIII         Annuart         IIII         Number         IIIIIIIIIIIIIIIIIIIIIIIIIIIIIIIIIIII                                                                                                    |
| allows you the ability to make multiple                                                      | Centificate - 4 Copy(s) estimation of and                                                                                                    |
| payments in one transaction:                                                                 | Displaying Too Tel Trecordig                                                                                                    |
| I. <b>Pay current invoice</b> : Allows you to pay for a service. To make payment for current | b Advertice red introduceraj                                                                                                    |
| service:                                                                                     |                                                                                                    |
| b. Select the desired invoice number, by                                                     |                                                                                                    |
| clicking on the check box next to the                                                        |                                                                                                    |
| invoices you would like to pay. Click on                                                     |                                                                                                    |
| to PAY SELECTED BILL to continue with                                                        |                                                                                                    |
| navment                                                                                      |                                                                                                    |
| payment.                                                                                     |                                                                                                    |

| <ul> <li>c. Click Pay.</li> <li>d. Enter credit/debit card details, click on continue.</li> <li>e. Click <b>Ok.</b></li> </ul>                                                                                                    | <complex-block><complex-block></complex-block></complex-block>                                                                                                    |
|----------------------------------------------------------------------------------------------------|----------------------------------------------------------------------------------------------------|
| f. To print a copy of your receipt, click<br>on Print.                                                                                                    | Permet Tanaction Details         Unregine       2004449         Quere to 200449       Cuere to 200449         Quere to 200449       Cuere to 200449         Quere to 200449       Cuere to 200449         Quere to 200449       Cuere to 200449         Quere to 200449       Accuere to 200449         Quere to 200449       Accuere to 200449         Quere to 200449       Accuere to 200449         Quere to 200449       Accuere to 200449         Quere to 200449       Accuere to 200449         Quere to 200449       Accuere to 200449         Quere to 200449       Accuere to 200449         Permet that to 200440       Permet that to 200440         Permet to 200440       Permet to 200440         Permet to 200440       Permet to 200440         Permet to 200440       Permet to 200440         Permet to 200440       Permet to 200440         Permet to 200440       Permet to 200440         Permet to 200440       Permet to 200440         Permet to 200440       Permet to 2004400         Permet to 200440       Permet to 2004400         Permet to 200440       Permet to 2004400         Permet to 2004400       Permet to 2004400         Permet to 20044000       Permet to 20044000 |
| <ul> <li>II. Add a Service: allows you to apply for another eService prior to making a payment. To add another service;</li> <li>a. Click on Add a service</li> <li>b. You will be redirected to the services page, navigate to the desired services.</li> </ul> | VIEW APPLICATION SUMMARY  Important Please take note of your application number and click on View Invoice below to complete your transaction. Do not close the browser. Vor Application Number is MT005206440088 Items Fee (EC \$) Change of Driver's Licence Information \$55 Total: \$55 Total: \$55                                                                                                    |

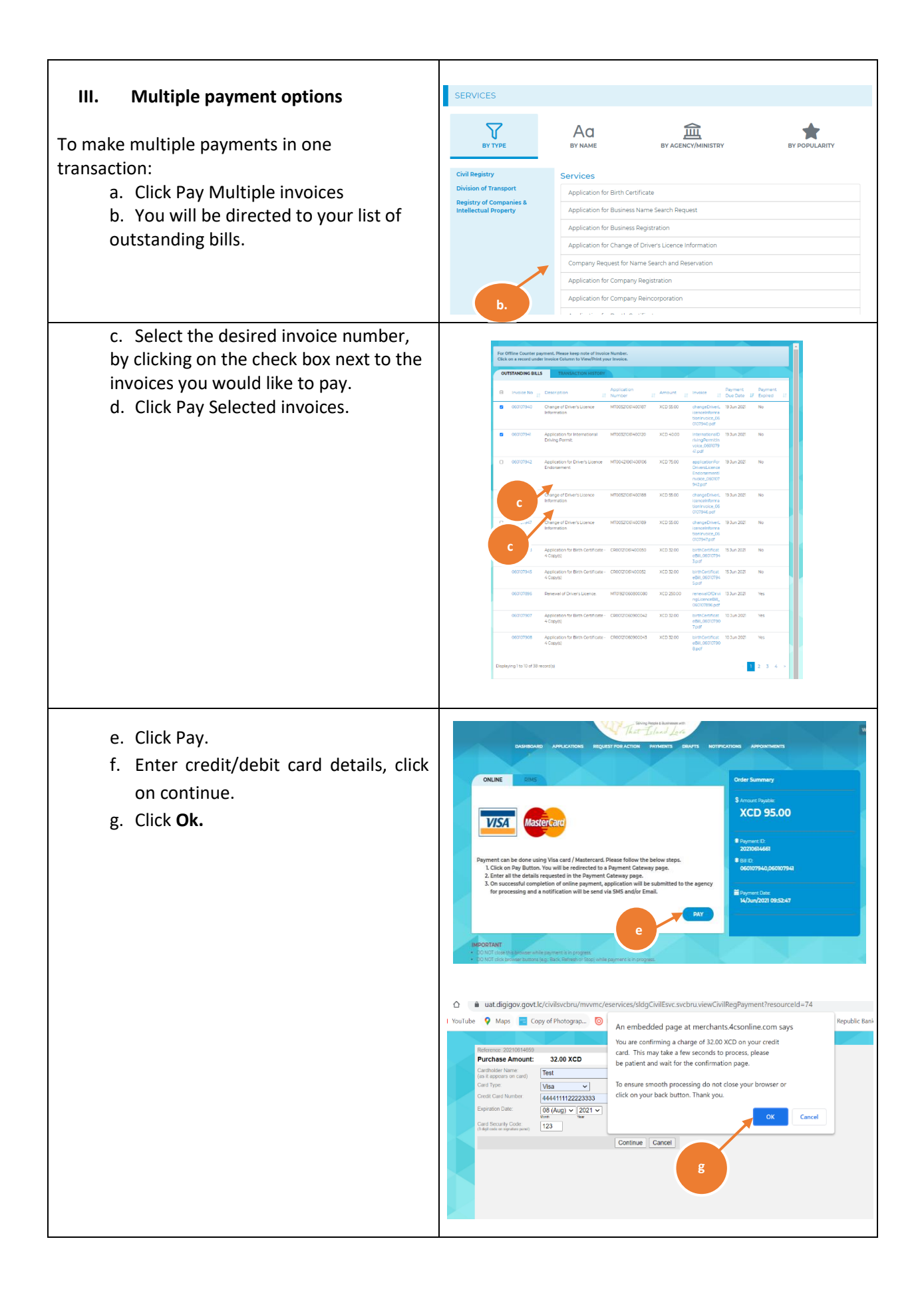

| nore details |
|--------------|
| tore details |
|              |
|              |
|              |
| 1            |
| đ            |
|              |
|              |
|              |
|              |
|              |
|              |
|              |
|              |
|              |
|              |
|              |

Total: \$32

a. Print or save a soft copy of invoice cashier for over the counter transactions.